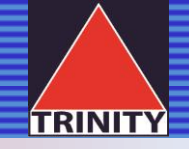

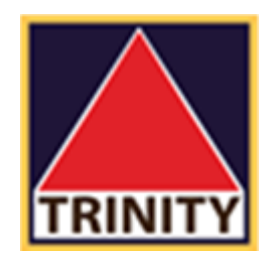

# TRINITY MEMBER คู่มือการเปลี่ยนแปลงข้อมูล

#### ไปที่ <u>https://www.trinitythai.com</u> > เลือก Trinity Member

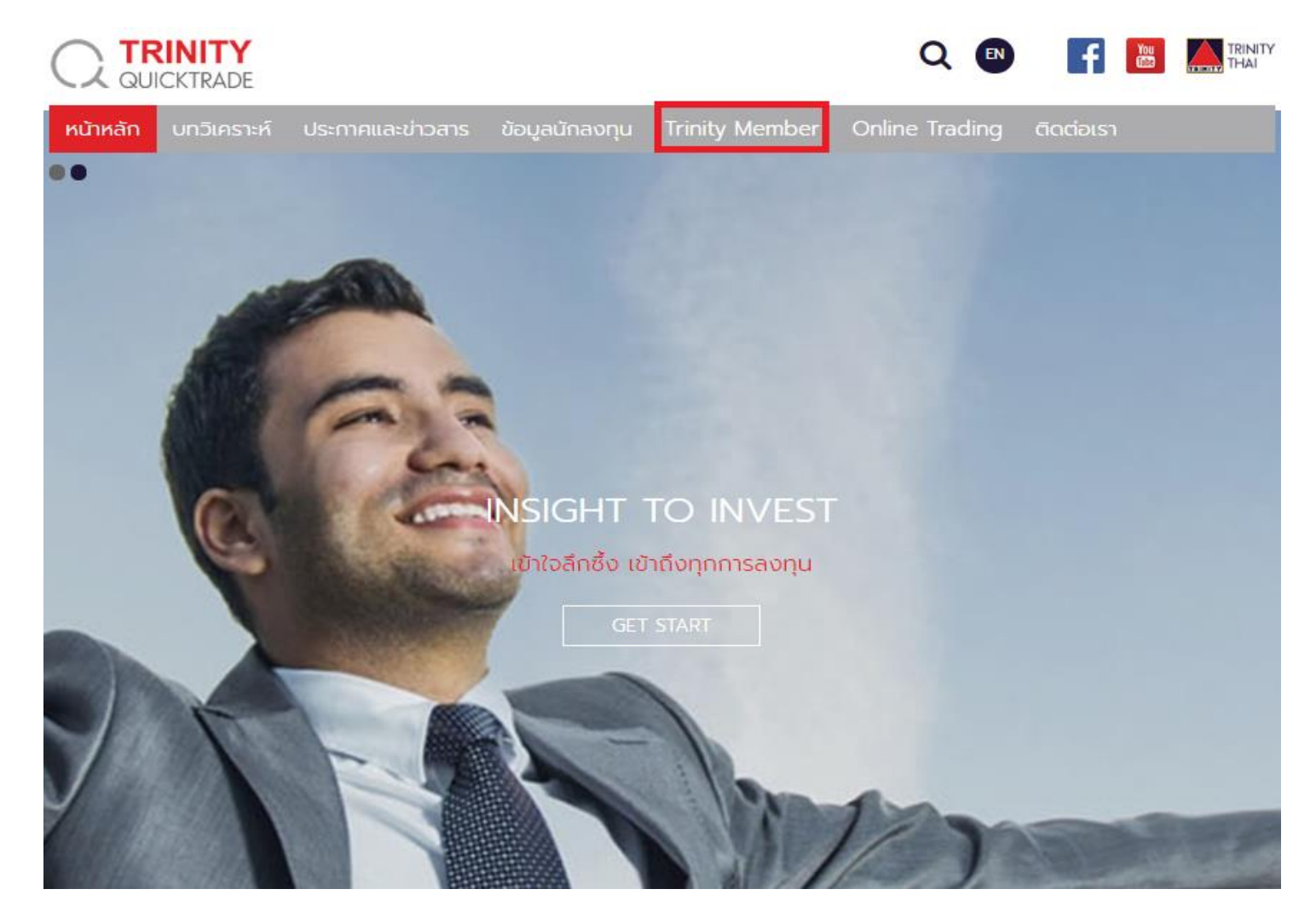

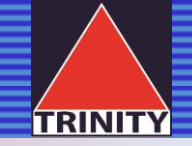

#### เข้าสู่ระบบโดยระบุ User ID และ Password คลิก

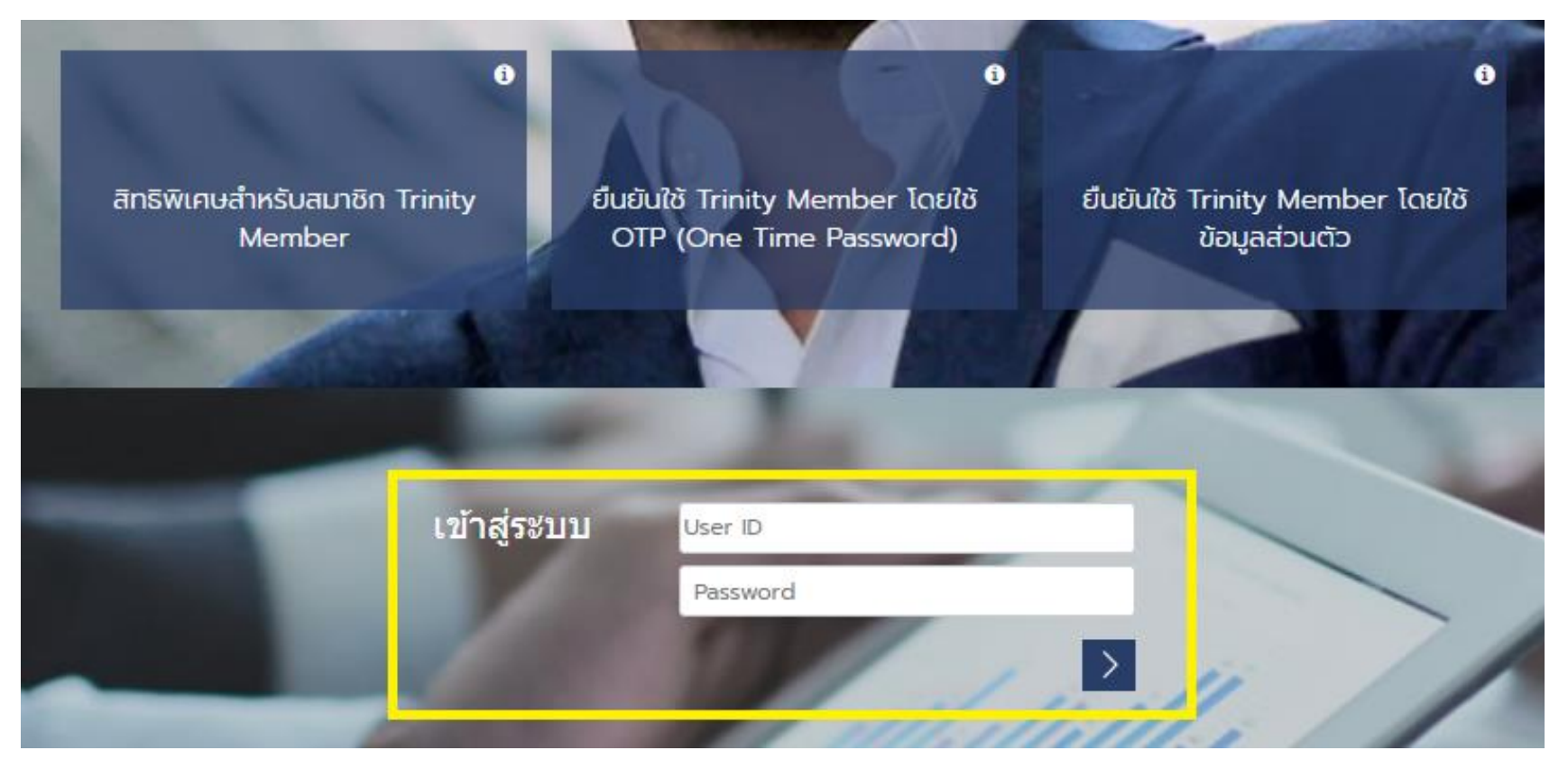

#### โมื่อเข้าสู่ระบบแล้วให้เลือก เปลี่ยนแปลงข้อมูลส่วนตัว

|                                                                         | ≡                                      |                                 |                    |       |            |      |
|-------------------------------------------------------------------------|----------------------------------------|---------------------------------|--------------------|-------|------------|------|
|                                                                         | 💄 ข้อมูลส่วนบุคคล                      | 👤 ข้อมูลส่วนบุคคล               |                    |       |            |      |
| 🛢 ข้อมูลส่วนบุคคล 🗸                                                     | ี <b>ชื่อ</b><br>ธนสิทธิ์ เทพารักษ์    | <b>ไอ</b><br>เนสิทธิ์ เทพารักษ์ |                    |       |            |      |
| O ข้อมูลส่วนบุคคล                                                       | ที่อยู่                                |                                 |                    |       |            |      |
| 🔘 เปลี่ยนแปลงข้อมูลส่วนตัว                                              | 109. หมู่บ้านบุครินทร์ ต.บางปลา อ.บางพ | เลี จ.สมุทรปราการ 10540         |                    |       |            |      |
| 0 เปลี่ยนรหัสผ่าน Member                                                | เบอร์โทรศัพท์                          |                                 |                    |       |            |      |
| 🕒 Portfolio                                                             | 089-072-5551                           |                                 |                    |       |            |      |
| 🥭 รายการบัญชี 🛛 🗸                                                       | 📕 ข้อมูลบัญชีซื้อขาย                   |                                 |                    |       |            |      |
| O รายการคำสั่งซื้อขาย                                                   | Show 10 v entries                      |                                 |                    |       |            |      |
| Sายการยืนยันคำสั่งชื้อขาย                                               | ประเภทบัณชี หมายเลขบัณชี               | วงเงิน                          | ເຈ້າหນ້າກີ່ກາງຕລາດ | Email |            |      |
| • ผลตอบแทนการลงทุน                                                      |                                        | 300.000                         |                    |       |            |      |
| <ul> <li>E-statement</li> </ul>                                         | Cash                                   | 500,000                         | wsinw              |       |            |      |
| 🥥 จัดการบัญชี 🛛 🗸 🗸                                                     | Cash Balance                           | 600,000                         | wsinw              |       |            |      |
| 🔘 ฝากหลักประกัน                                                         | Derivatives                            | 300,000                         | พรเทพ              |       |            |      |
| ဝ ถอนหลักประกัน                                                         | Internet                               | 300,000                         | พรเทพ              |       |            |      |
| <ul> <li>โอนหลักทรัพย์ภายใต้บัญชี</li> <li>ข้อมูลการทำรายการ</li> </ul> | Showing 1 to 4 of 4 entries            |                                 |                    |       | Previous 1 | Next |
| 🗐 เครื่องมือ 🛛 🗸                                                        |                                        |                                 |                    |       |            |      |
| O ดูราคาเรียลไทม์                                                       |                                        |                                 |                    |       |            |      |
| <ul> <li>Aspen Browser</li> </ul>                                       |                                        |                                 |                    |       |            |      |
| SmartConnect                                                            |                                        |                                 |                    |       |            |      |
| 🔠 คู่มือการใช้งาน                                                       |                                        |                                 |                    |       |            |      |
| 🕞 ออกจากระบบ                                                            |                                        |                                 |                    |       |            |      |

## ≽ เลือกประเภทข้อมูลที่ต้องการเปลี่ยนแปลง

|                                                                                                    |    | ≡                                                                                                    |              |             |                               |                      |                 |
|----------------------------------------------------------------------------------------------------|----|----------------------------------------------------------------------------------------------------|--------------|-------------|-------------------------------|----------------------|-----------------|
| <u>_</u>                                                                                                    |    | 🖹 กรุณาเลือกข้อมูลที่ต้องการเปลี่ยนแปลง                                                                                                    |              |             |                               |                      |                 |
| <ul> <li>ข้อมูลส่วนบุคคล</li> <li>ข้อมูลส่วนบุคคล</li> <li>บ้อมูลส่วนบุคคล</li> <li>เปลี่ยนแปลงข้อมูลส่วนตัว</li> </ul> | <  | <ul> <li>เบอร์โทรศัพท์มือถือ / Mobile Number</li> <li>อีเมล์ (ที่อยู่ไปรษณีย์อิเล็กทรอนิทส์)/ E-Mail Address</li> <li>ที่อยู่/ Address</li> </ul> |              |             |                               |                      |                 |
| O เปลี่ยนรหัสผ่าน Member                                                                                                |    | 🖹 ข้อมูลการทำรายการ                                                                                                    |              |             |                               |                      |                 |
| 🕀 Portfolio                                                                                                    |    | Show 10 v entries                                                                                                    |              |             |                               |                      | Search:         |
| 🗐 รายการบัญชี 🔷                                                                                                    | ٢  | วันที่ทำรายการ                                                                                                    | เลขที่เอกสาร | เลขที่บัญชี | ประเภทรายการ                  | สถานะ                |                 |
| <ul> <li>รายการคำสังชือขาย</li> <li>รายการยืนยันคำสั่งชื้อขาย</li> </ul>                                                |    | 31/07/2018 15:02:26                                                                                                    | CH18070092   | 009290      | เปลียนแปลงเบอร์โทรศัพท์       | อยู่ระหว่างดำเนินการ |                 |
| 🔘 ผลตอบแทนการลงทุน                                                                                                    |    | 31/07/2018 15:02:26                                                                                                    | CH18070092   | 009290      | เปลียนแปลงเบอร์โทรศัพท์       | อยู่ระหว่างดำเนินการ |                 |
| • E-statement                                                                                                    |    | 31/07/2018 15:23:02                                                                                                    | CH18070093   | 009290      | เปลียนแปลงที่อยู่จัดส่งเอกสาร | อยู่ระหว่างดำเนินการ |                 |
| 🕘 จัดการบัญชี 💦 🔇                                                                                                    | ٢  | 31/07/2018 15:23:02                                                                                                    | CH18070093   | 009290      | เปลียนแปลงที่อยู่จัดส่งเอกสาร | อยู่ระหว่างดำเนินการ |                 |
| O ฝากหลักประกัน                                                                                                    |    | 31/07/2018 15:23:02                                                                                                    | CH18070093   | 009290      | เปลียนแปลงที่อยู่จัดส่งเอกสาร | อยู่ระหว่างดำเนินการ |                 |
| <ul> <li>ดอนหลักประกัน</li> <li>โอนหลักทรัพย์ภายใต้บัญชี</li> </ul>                                                     |    | Showing 1 to 5 of 5 entr                                                                                                    | ies          |             |                               |                      | Previous 1 Next |
| 🕒 ข้อมูลการทำรายการ                                                                                                    |    |                                                                                                    |              |             |                               |                      |                 |
| 🗐 เครื่องมือ 🔷 🔇                                                                                                    | \$ |                                                                                                    |              |             |                               |                      |                 |
| 🔘 ดูราคาเรียลไทม์                                                                                                    |    |                                                                                                    |              |             |                               |                      |                 |
| • Aspen Browser                                                                                                    |    |                                                                                                    |              |             |                               |                      |                 |
| SmartConnect                                                                                                    |    |                                                                                                    |              |             |                               |                      |                 |
| 🖽 คู่มือการใช้งาน                                                                                                    |    |                                                                                                    |              |             |                               |                      |                 |
| 🕒 ออกจากระบบ                                                                                                    |    |                                                                                                    |              |             |                               |                      |                 |

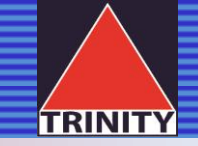

## 1. เปลี่ยนเบอร์โทรศัพท์มือถือ / Mobile Number

เลือกหัวข้อ: เบอร์โทรศัพท์มือถือ / Mobile Number > เลือกประเภทบัญชี > กรอกข้อมูล > คลิก ต่อไป

| <u>_</u>                                                                                                    | 🖹 กรุณาเลือกข้อมูลที่ต้องการเปลี่ยนแปลง                                                                                                    |  |  |  |  |
|----------------------------------------------------------------------------------------------------|----------------------------------------------------------------------------------------------------|--|--|--|--|
| <ul> <li>ข้อมูลส่วนบุคคล</li> <li>ง้อมูลส่วนบุคคล</li> <li>ง้อมูลส่วนบุคคล</li> <li>งไส่ยนแปลงข้อมลส่วนตัว</li> </ul>                          | <ul> <li>เบอร์โทรศัพท์มือถือ / Mobile Number</li> <li>อีเมล์ (ที่อยู่ไปรษณีย์อิเล็คทรอนิกส์)/ E-Mail Address</li> <li>ที่อยู่/ Address</li> </ul>                                                                                  |  |  |  |  |
| O เปลี่ยนรหัสผ่าน Member                                                                                                    | รหัสลูกค้า : opd001<br>ชื่อลูกค้า : พิษณุ แตงทอง<br>วันที่ทำรายการ : 2018-08-01<br>ประเภทบัญชี : กรุณาเลือกประเภทบัญชีที่ต้องการทำรายการ<br>หลักทรัพย์ / Equity<br>สัญญาซื้อขายล่วงหน้า / Derivatives<br>ทั้งสองประเภทบัญชี / Both |  |  |  |  |
| <ul> <li>รายการบัณชี</li> <li>รายการคำสั่งชื้อขาย</li> <li>รายการยืนยันคำสั่งชื้อขาย</li> <li>ผลตอบแทนการลงทุน</li> <li>E-statement</li> </ul> |                                                                                                    |  |  |  |  |
| <ul> <li>อัดการบัญชี &lt;</li> <li>O ฝากหลักประกัน</li> </ul>                                                                                  | เบอร์โทรศัพท์มือถือเดิม : 0890722324                                                                                                    |  |  |  |  |
| <ul> <li>ดอนหลักประกัน</li> <li>โอนหลักทรัพย์ภายใต้บัญชี</li> <li>นัวนอกระทำรายการ</li> </ul>                                                  | เมืองเทริศพามอขายเกม : 0801111111<br>* กรอกเฉพาะตัวเลขเท่านั้น เช่น 0801111111 (ซึ่งจะเป็นเบอร์ไทรศัพท์ที่ใช้รับรหัส OTP)                                                                                                    |  |  |  |  |
| <ul> <li>มีเครื่องมือ</li> </ul>                                                                                                    | Uich                                                                                                    |  |  |  |  |

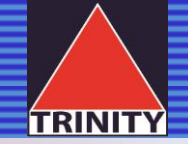

## ตรวจสอบข้อมูลที่เปลี่ยนแปลง เพื่อยืนยันรายการ คลิก OK เพื่อรับรหัส OTP

|                                      | =                                                                                                    |                                                                                    |  |  |
|--------------------------------------|----------------------------------------------------------------------------------------------------|------------------------------------------------------------------------------------|--|--|
| ٢                                    | 🖻 กรุณาเลือกข้อมูลที่ต้องการเปลี่ยนแปลง                                                                                                    | ยืนยันรายการ                                                                       |  |  |
| > ธกกุมนระมูอย์                      | 🔹 เบอร์โกรศัพท์มือถือ / Mobile Number                                                                                                    | รายละเอียดการแก้ไขข้อมูล :<br>เลขที่มัณชี : 09290 ชื่อลกค้า : พิษณ แตงกอง          |  |  |
| O ข้อมูลส่วนบุคคล                    | <ul> <li>อัเมล์ (ทีอยู่ไปรษณีย์อิเล็กกรอนิกล์)/ E-Mail Address</li> <li>ที่อยู่/ Address</li> </ul>                                                                                                    | รายการแก้ไข: เบอร์โทรศัพท์<br>ท่านได้ทำการแก้ไขเบอร์โทรศัพท์ใหม่ เป็น 08-xxxx-1111 |  |  |
| O เปลี่ยนแปลงข้อมูลส่วนตัว           |                                                                                                    |                                                                                    |  |  |
| O เปลี่ยนรหัสผ่าน Member             | รหัสลูกค้า : opd001<br>ชื่อลูกค้า : พับณุ แดงกอง                                                                                                    | Cancel Ok                                                                          |  |  |
| Ø Portfolio                          | วันที่กำรายการ : 2018-08-01                                                                                                    |                                                                                    |  |  |
| 🛢 รายการบัญชี 🤇 🤇                    | ประเภทบัญชี : กรุณาเลือกประเภทบัญชีที่ต้องการทำรายการ<br>© หลักกรัพย์ / Equity                                                                                                    |                                                                                    |  |  |
| O รายการกำลังอื้อขาย                 | () สัญญาชื่อเกยส่วงหน้า / Derivatives                                                                                                    |                                                                                    |  |  |
| รายการยืนยันกำสังชื่อชาย             | กังสองประเภทบัญชี / Both                                                                                                    |                                                                                    |  |  |
| <ul> <li>ผลตอบแทนการลงกุน</li> </ul> | D utformula aug flact ut fa fa                                                                                                    |                                                                                    |  |  |
| O E-statement                        | เปลี่ยนแปลงเปอร์เกรศพที่มอกอ                                                                                                    |                                                                                    |  |  |
| 🛢 จัดการบัญชี 🤇 🤇                    | เนอร์โทรทัพท์มือถือเดิม : 0890722324                                                                                                    |                                                                                    |  |  |
| O เกิกหลักประกับ                     | เมอร์โกรศัพท์มือถือใหม่ : 080111111                                                                                                    |                                                                                    |  |  |
| 🔘 ถอนหลักประกัน                      | the second descent in a second with the second second se |                                                                                    |  |  |
| O ไอนหลักกรัพย์ภายใต้บัญชี           | nsoniawiedokadimuu tou oodinnin (860eluuluostinsewinkosuska Of                                                                                                    |                                                                                    |  |  |
| 🔘 ข้อมูลการทำรายการ                  |                                                                                                    |                                                                                    |  |  |
| 🖉 เครื่องมือ 🛛 🔍                     |                                                                                                    |                                                                                    |  |  |

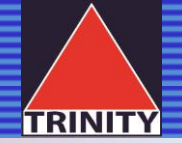

#### นำรหัส OTP ที่ได้รับทาง SMS จาก<u>เบอร์โทรศัพท์มือถือใหม่</u> มากรอก > คลิก ต่อไป

| <u></u>                                 | 🖹 เปลี่ยนแปลงเบอร์โภรศัพท์มือถือ                                                     |
|-----------------------------------------|--------------------------------------------------------------------------------------|
| 🦪 ข้อมูลส่วนบุคคล 🛛 <                   | เบอร์โทรศัพท์มือถือเดิม : 0890722324                                                 |
| O ข้อมูลส่วนบุคคล                       | เบอร์โกรศัพท์มือถือใหม่ : 0801111111                                                 |
| O เปลี่ยนแปลงข้อมูลส่วนตัว              | * กรอกเฉพาะตัวเลขเท่านั้น เช่น 0801111111 (ซึ่งฉะเป็นเบอร์โทรศัพภ์ที่ใช้รับรหัล OTP) |
| O เปลี่ยนรหัสผ่าน Member                |                                                                                      |
| Portfolio                               | รหัส OTP                                                                             |
| 🥔 รายการบัญชี 🛛 🔇                       | รหัส OTP ของคุณมี อายุการใช้งาน 5 นาที                                               |
| <ul> <li>รายการคำสั่งชื้อขาย</li> </ul> | รหัส OTP :                                                                           |
| 🔘 รายการยืนยันคำสั่งชื้อขาย             |                                                                                      |
| 🔘 ผลตอบแทนการลงกุน                      | UTeb                                                                                 |
| O E-statement                           |                                                                                      |
| 🥭 จัดการบัญชี 💦 🗸                       |                                                                                      |

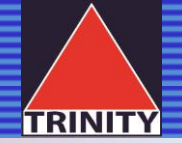

## 2. กรณีเปลี่ยนอีเมล์ (ที่อยู่ไปรษณีย์อิเล็คทรอนิกส์)/ E-Mail Address

เลือกหัวข้อ: อีเมล์ (ที่อยู่ไปรษณีย์อิเล็คทรอนิกส์ / E-Mail Address) > เลือกประเภทบัญชี > กรอก ข้อมูล > check box 1 ขอรับเอกสารในรูปแบบอิเล็คทรอนิกส์ > คลิก ต่อไป

| <u>_</u>                                                                                                    | 🖻 กรุณาเลือกข้อมูลที่ต้องการเปลี่ยนแปลง                                                                                                    |  |  |  |
|----------------------------------------------------------------------------------------------------|----------------------------------------------------------------------------------------------------|--|--|--|
| ข้อมูลส่วนบุคคล     ง้อมูลส่วนบุคคล     เปลี่ยนแปลงข้อมูลส่วนตัว     เปลี่ยนแปลงข้อมูลส่วนตัว     เปลี่ยนแปลงข้อมูลส่วนตัว     Portfolio | <ul> <li>ເບວຣໂກຣศัพท์มือถือ / Mobile Number</li> <li>ອັເມລ໌ (ກໍ່ອຍູ່ໄປຣະຕົບໍ່ຍັດລັກກອດບົກລ໌)/ E-Mail Address</li> <li>ດ້ອຍູ່/ Address</li> <li>ຮັກສອກຄ້າ : opd001</li> <li>ຮ້ອອກຄ້າ : ທົບດູ ແດດກອດ</li> <li>ວັນກໍ່ກາຣາຍກຣ : 2018-08-01</li> </ul>                                                                        |  |  |  |
| <ul> <li>รายการบัณชี</li> <li>รายการกำสั่งชื้อขาย</li> <li>รายการยืนยันคำสั่งชื้อขาย</li> <li>หลดอบแทนการลงกุน</li> </ul>                | ประเภทบัญชี : กรุณาเลือกประเภทบัญชีที่ต้องการทำรายการ<br><ul> <li>หลักกรัพย์ / Equity</li> <li>สัญญาชื้อชายส่วงหน้า / Derivatives</li> <li>* ทั้งสองประเภทบัญชี / Both</li> </ul>                                                                                                    |  |  |  |
| <ul> <li>E-statement</li> </ul>                                                                                                    | 🗈 เปลี่ยนแปลงที่อยู่ไปรษณีย์อิเล็กทรอนิกส์(อีเมล์)                                                                                                    |  |  |  |
| 🥔 จัดการบัญชี 💦 🤇                                                                                                    | ວັເນລ໌ເດັນ : PHITSANU@TRINITYTHALCOM                                                                                                    |  |  |  |
| <ul> <li>ผ่ากหลักประกัน</li> <li>ถอนหลักประกัน</li> </ul>                                                                                | ວິເນລີໃหມ່ : thebestofstock@gmail.com                                                                                                    |  |  |  |
| <ul> <li>โอนหลักทรัพย์ภายใต้บัญชี</li> <li>ข้อมูลการทำรายการ</li> </ul>                                                                  | 😿 ขอรับเอกสารในรูปแบบอิเล็กทรอนิกส์ โดยจัดส่งเอกสารทางที่อยู่ไปรษณีย์อิเล็กทรอนิกส์(E-Mail Address) แทนการส่งเอกสารโดยวิธีการส่งทางไปรษณีย์ในทุกบัญชีของข้าพเจ้า และที่อาจจเมิเพิ่มขึ้นอีกในอนาคต<br>โดยขอให้บริษัทจัดส่งเอกสารดังกล่าวไปยังที่อยู่ไปรษณีย์อิเล็กทรอนิกส์ (E-Mail Address) ตามที่ได้ขอเปลี่ยนแปลงข้างต้น |  |  |  |
| Inรื่องมือ <                                                                                                    | Uidab                                                                                                    |  |  |  |

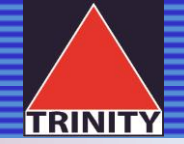

## ตรวจสอบข้อมูลที่เปลี่ยนแปลง เพื่อยืนยันรายการ คลิก OK เพื่อรับรหัส OTP

| QTRINITY                                                                        |                                                                                                    |                                                                            |                                                                                                    |                                                 |
|---------------------------------------------------------------------------------|----------------------------------------------------------------------------------------------------|----------------------------------------------------------------------------|----------------------------------------------------------------------------------------------------|-------------------------------------------------|
| ٢                                                                               | 🗟 กลุณาเลือกข้อมูลที่ด้องการเปลี่ยนแปลง                                                                                                    |                                                                            | ยืนยินรายการ                                                                                                    |                                                 |
| dagadaugnna (     dagadaugnna (     dagadaugnna     dagadaugnna                 | ତ ।ଭଗଣିମନ୍ତମିକରିକରି / Mobile Number<br>କ ଗିଭନ୍ନ (ମିକ୍ୟୁଧିସଙ୍କରିକରିସାନମନ୍ଦେରିମନ୍ତି)/ E-Meil Add<br>ଭ ମିକ୍ୟୁ/ Address                              | kess                                                                       | รายละเอียดการแก้ไขข้อมูล :<br>เลขที่บัณซี : 09290 ชื่อลูกก้า : พิษณุ แตงกอง<br>รายการแก้ไข: อัณล์<br>ก่านได้ทำการแก้ไขอัเมล์ไหม่ เป็น thebestofstock@gmail.com |                                                 |
| O utiliumitariu Merzber<br>© Portfolio                                          | รหัสลุกคำ : opd001<br>ชื่อลูกคำ : พิมพุ แต่งกละ<br>วันที่กำรายการ : 2016-08-01                                                                   |                                                                            |                                                                                                    | Cancel                                          |
| somstrufi     somstrufieliere     constructionalitiere     constructionalitiere | ประเภทปัญชี : กรุณหลือกประเภทบัญชีที่ต้องการกำร<br>o หลักกรัพซ์ / Equity<br>o สัฒนารัดอาจม่วงหน้า / Derivatives<br>iii กิ้งสองประเภทอัณซี / Both | ามการ                                                                      |                                                                                                    |                                                 |
| Q E-statement                                                                   | 🗈 เปลี่ยนแปลงที่อยู่ไปรบณีย์อิเล็กกรอบิกส์(อี                                                                                                    | luă)                                                                       |                                                                                                    |                                                 |
| B donnaligid. 🔹                                                                 | ວັດນລົດຕິມ :                                                                                                    | PHITSAMUETRINITYTHALCO                                                     | M                                                                                                    |                                                 |
| <ul> <li>sinnindefu</li> <li>pourledefu</li> </ul>                              | ភ័យនិកដ                                                                                                    | thebestofstock@gmail.com                                                   |                                                                                                    |                                                 |
| <ul> <li>Tounierriminneldová</li> <li>dogenadrovemi</li> </ul>                  | พ. ขอร์บเอกสารในรูปขบบอิเล็กกรอนิกส์ โดยจัดสอง<br>โดยขอให้บริปกวิดสอเอกสารติอกสาวไปขังที่อยู่ใน                                                  | งกลารทางกัลยู่ไปรบเบีย์อิเล็กกรอบิก<br>หมานี้มีอิเล็กกรอบิกล์ (E-Mail Addr | d(E-Mail Address) แทนการส่งเอกสารโดย3ธิการส่งกางไปชนณีเป็นทุกปัญ<br>ress) ถานที่ได้ขอเปลี่ยนแปลงข้างต้น                                                        | เขียองข่างแจ้า และที่อาจจะนิเพิ่มขึ้นอีกในอนาคต |
| 🖉 เครื่องมือ) 🧠 🤇                                                               |                                                                                                    |                                                                            | dətu                                                                                                    |                                                 |
| <ul> <li>eprovaštalnuš</li> </ul>                                               |                                                                                                    |                                                                            |                                                                                                    |                                                 |

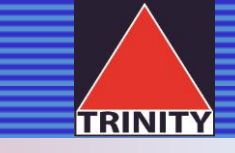

#### นำรหัส OTP ที่ได้รับทาง Email Address ใหม่ มากรอก > คลิก ต่อไป

| <u>_</u>                                | 🗟 เปลี่ยนแปลงที่อยู่ไปรษณีย์อิเล็กทรอนิทส์(อีเมล์)                                                                                                    |  |  |  |  |
|-----------------------------------------|----------------------------------------------------------------------------------------------------|--|--|--|--|
| 🥔 ข้อมูลส่วนบุกกล <                     | อีเมล์เดิม : PHITSANU@TRINITYTHALCOM                                                                                                    |  |  |  |  |
| <ul> <li>ข้อมูลส่วนบุคคล</li> </ul>     | ວັເນລີກມ່ : thebestofstock@gmail.com                                                                                                    |  |  |  |  |
| O เปลี่ยนแปลงข้อมูลส่วนตัว              | 🖉 ขอรับเอกสารในรูปแบบอิเล็กทรอนิกส์ โดยจัดส่งเอกสารทางที่อย่โปรษณีย์อิเล็กทรอนิกส์(E-Meil Address) แทนการส่งเอกสารโดยวิธีการส่งทางไปรษณียีในทกบัณชีของข้าพเจ้า และที่อาจจะมีเพิ่มขึ้นอีกในอนาคต |  |  |  |  |
| 💿 เปลี่ยนรหัสผ่าน Member                | — โดยขอให้บริษัทอั๊ดส่งเอกสารดังกล่าวไปยังที่อยู่ไปรษณีย์อีเล็กทร้อนิกส์ (E-Mail Address) ตามที่ได้ขอเปลี่ยนแปลงข้างต้น                                                                         |  |  |  |  |
| Ortfolio                                | sửa OTP                                                                                                    |  |  |  |  |
| 🥔 รายการบัญชี 🛛 🔇                       | ocondista OTP ที่ใช้ชับควอ F-Mail เพื่อมีแข้นดวยปรึ่นแบปลงใจและ่านด้ว                                                                                                    |  |  |  |  |
| <ul> <li>รายการกำลั่งชื่อขาย</li> </ul> | รหัส OTP ของคุณมี อายุการใช้งาน 5 นาที                                                                                                    |  |  |  |  |
| Sายการยืนยันกำสั่งซื้อขาย               | sňa OTP :                                                                                                    |  |  |  |  |
| 🔘 ผลตอบแทนการลงทุน                      |                                                                                                    |  |  |  |  |
| O E-statement                           | dolu                                                                                                    |  |  |  |  |
| 🥔 จัดการบัญชี 💦 🤇                       |                                                                                                    |  |  |  |  |

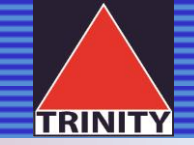

## 3. กรณีเปลี่ยนที่อยู่

#### โล้อกหัวข้อ: ที่อยู่ / Address > เลือกประเภทบัญชี

| <u>_</u>                    | 🖹 กรุณาเลือกข้อมูลที่ต้องการเปลี่ยนแปลง                                                             |
|-----------------------------|----------------------------------------------------------------------------------------------------|
| 🥭 ข้อมูลส่วนบุคคล 🛛 <       | <ul> <li>บอร์โทรศัพท์มือถือ / Mobile Number</li> <li>รัฐธรี (รัฐธรรฐาน) (5 Mail Address)</li> </ul> |
| 🔘 ข้อมูลส่วนบุคคล           | faul (naglusurupalanspuna)/ E-Mail Address     faul Address                                         |
| 🔘 เปลี่ยนแปลงข้อมูลส่วนตัว  |                                                                                                    |
| 🔘 เปลี่ยนรหัสผ่าน Member    | รหัสลูกค้า : 016969<br>ชื่อลูกค้า :                                                                 |
| 🕒 Portfolio                 | วันที่ทำรายการ : 2018-08-02                                                                         |
| 🥔 รายการบัญชี 💦 <           | ประเภทบัญชี : กรุณาเลือกประเภทบัญชีที่ต้องการทำรายการ                                               |
| รายการคำสั่งซื้อขาย         | o Hannero Faquity                                                                                   |
| 🔘 รายการยืนยันคำสั่งชื้อขาย | 🗈 เปลี่ยนแปลงที่อยู่                                                                                |
| 🔘 ผลตอบแทนการลงทุน          |                                                                                                    |
| O E-statement               | ที่อยู่สำหรับการส่งเอกสาร                                                                           |
| <i>🗐</i> จัดการบัญชี 💦 🔇    | 🔲 ที่อย่ที่ทำงาน                                                                                    |
| 🔘 ฝากหลักประกัน             |                                                                                                    |
| 🔵 ถอนหลักประกัน             | 🔲 ที่อยู่ปัจจุบัน                                                                                   |
| ဝ โอนหลักทรัพย์ภายใต้บัญชี  |                                                                                                    |
| 🔘 ข้อมูลการทำรายการ         | 🔲 ที่อยู่ตามทะเบียนบ้าน                                                                             |

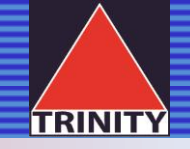

เลือก ไขี้กื่อยู่สำหรับการส่งเอกสาร > เลือก \*ข้อมูลใหม่ เพื่อระบุว่าต้องการ เปลี่ยนแปลงให้เหมือนกับ ที่อยู่ปัจจุบัน / ที่อยู่ที่ทำงาน / ที่อยู่ตามทะเบียนบ้าน

| <u>_</u>                                                           | 🗟 กรุณาเลือกข้อมูลที่ต้องการเปลี่ยนแปลง                                                                                |  |  |  |
|--------------------------------------------------------------------|----------------------------------------------------------------------------------------------------|--|--|--|
| <ul> <li>ข้อมูลส่วนบุคคล &lt;</li> <li>ข้อมูลส่วนบุคคล </li> </ul> | <ul> <li>บอร์ไทรศัพท์มือถือ / Mobile Number</li> <li>อีเมล์ (ที่อยู่ไปรษณีย์อิเล็คทรอนิกล์)/ E-Mail Address</li> </ul> |  |  |  |
| <ul> <li>มไว้ยามนองข้อนออ่านด้ว</li> </ul>                         | ම n්පවු/ Address                                                                                                    |  |  |  |
| O แปลี่ยนรหัสผ่าน Member                                           | sňagněn : opd001                                                                                                    |  |  |  |
| Portfolio                                                          | ชื่อลูกค้า : รนสิทธิ์ เทพารักษ์<br>วันที่กำรายการ : 2018-08-01                                                         |  |  |  |
| 🥥 รายการบัญชี 💦 <                                                  | ประเภทบัณชี : กรุณาเลือกประเภทบัณชิที่ต้องการทำรายการ<br>ด หลักภรัพย์ / Fauity                                         |  |  |  |
| O รายการคำสั่งชื้อขาย                                              | <ul> <li>สัญญาชื่อขายส่วงหน้า / Derivatives</li> </ul>                                                                 |  |  |  |
| Sายการยืนยันคำสั่งชื้อขาย                                          | <ul> <li>พิรังสองประเภทบัญชี / Both</li> </ul>                                                                         |  |  |  |
| 🔘 ผลตอบแทนการลงทุน                                                 |                                                                                                    |  |  |  |
| O E-statement                                                      | 📄 เปลี่ยนแปลงที่อยู่                                                                                                   |  |  |  |
| 🥔 จัดการบัญชี 💦 🔇                                                  | 🗹 ที่อยู่สำหรับการส่งเอกสาร                                                                                            |  |  |  |
| 🔾 ฝากหลักประกัน                                                    | ที่อยู่เดิม :                                                                                                    |  |  |  |
| 🔘 ถอนหลักประกัน                                                    | 109, หมู่บ้านบุครินทร์                                                                                                 |  |  |  |
| 🔘 โอนหลักทรัพย์ภายใต้บัญชี                                         |                                                                                                    |  |  |  |
| 🔘 ข้อมูลการทำรายการ                                                | ซ.ธนสิทธิ ณฑพารักษ์                                                                                                    |  |  |  |
| 🥔 เครื่องมือ 🛛 🔇 🔇                                                 | ต.บางปลา อ.บางพลี                                                                                                    |  |  |  |
| 🔘 ดูราคาเรียลไทม์                                                  | สมกรปราการ ไทย                                                                                                    |  |  |  |
| Aspen Browser                                                      |                                                                                                    |  |  |  |
| SmartConnect                                                       | รหัสไปรษณีย์: เบอร์โทรศัพท์:                                                                                           |  |  |  |
| 💵 คู่มือการใช้งาน                                                  | 10540 08-9072-5551                                                                                                    |  |  |  |
| 🕩 ออกจากระบบ                                                       | *ข้อมูลใหม่ 💿 เหมือนที่อยู่ที่ปัจจุบัน 🔍 เหมือนที่อยู่ที่ทำงาน 🔍 เหมือนที่อยู่ตามทะเบียนบ้าน                           |  |  |  |

#### 

| O เปลี่ยนรหัสผ่าน Member   | รหัสลูกค้า : opd002<br>ชื่อลูกค้า :                                             |                                                        |                   |                                  |   |          |
|----------------------------|---------------------------------------------------------------------------------|--------------------------------------------------------|-------------------|----------------------------------|---|----------|
| 🕒 Portfolio                | <b>วันที่ทำรายการ</b> : 2018-                                                   | 08-06                                                  |                   |                                  |   |          |
| 릗 รายการบัญชี <            | ประเภทบัฒชี : กรุณาเลือกประเภทบัญชีที่ต้องการทำรายการ<br>ด หลักทรัพย์ / Faulity |                                                        |                   |                                  |   |          |
| O รายการคำสั่งซื้อขาย      | สัญญาซื้อขายล่วงห                                                               | <ul> <li>สัญญาซื้อขายล่วงหน้า / Derivatives</li> </ul> |                   |                                  |   |          |
| Sายการยืนยันคำสั่งซื้อขาย  | ทั้งสองประเภทบัญชี                                                              | / Both                                                 |                   |                                  |   |          |
| O ผลตอบแทนการลงทุน         | 🕒 ແມ່ລະແຫຼມໄລນກິວຜູ້                                                            |                                                        |                   |                                  |   |          |
| O E-statement              | ่ เปลือนแปลบายอู                                                                |                                                        |                   |                                  |   |          |
| ┛ จัดการบัญชี 🛛 🔇          | 🔲 ที่อยู่สำหรับการส่                                                            | งเอกสาร                                                |                   |                                  |   |          |
| Ο ฝากหลักประกัน            | 🔲 ที่อย่ที่ทำงาน                                                                |                                                        |                   |                                  |   |          |
| 🕒 ถอนหลักประกัน            |                                                                                 |                                                        |                   |                                  |   |          |
| ဝ โอนหลักทรัพย์ภายใต้บัญชี | 🗹 ที่อยู่ปัจจุบัน                                                               |                                                        |                   |                                  |   |          |
| 🔾 ข้อมูลการทำรายการ        | ที่จะมีดิน -                                                                    |                                                        |                   |                                  |   |          |
| 🗐 เครื่องมือ 🛛 🗸           |                                                                                 | เลขที่ 90/51                                           |                   |                                  |   |          |
| O ดูราคาเรียลไทม์          |                                                                                 |                                                        |                   |                                  |   |          |
| O Aspen Browser            |                                                                                 |                                                        |                   |                                  |   |          |
| O SmartConnect             | ต่าบล บ้านใหม่ อำเภอ ปากเกร็ด                                                   |                                                        |                   |                                  |   |          |
| 🖽 คู่มือการใช้งาน          |                                                                                 | นนทบุรี ไทย                                            |                   |                                  |   |          |
| 🗈 ออกจากระบบ               |                                                                                 | รหัสไปรษณีย์:                                          |                   | เบอร์โทรศัพท์:                   |   |          |
|                            |                                                                                 | 11120                                                  |                   | 08-4082-0290                     |   |          |
|                            |                                                                                 | * ข้อมูลใหม่ : 🔘 เหมือนที่อยู่ที่ทำ                    | างาน 🔍 เหมือนที่ส | อยู่ตามทะเบียนบ้าน <mark></mark> | Į |          |
|                            |                                                                                 | 179                                                    |                   | บริษัทหลักทรัพย์ ทรีนีตี้ จำกัด  |   | หมู่บ้าน |
|                            |                                                                                 | อาคาร                                                  |                   | ชั้น                             |   | ห้อง     |
|                            |                                                                                 | หมู่ที่                                                |                   | ชอย                              |   | สาทรใต้  |
|                            |                                                                                 | ทุ่งมหาเมฆ                                             |                   | สาทร                             |   | กทม.     |
|                            |                                                                                 | 10120                                                  |                   | เบอร์โทรศัพท์                    |   |          |

## โล้อกช่องทางการนำส่งหลักฐานที่แสดงที่อยู่ของลูกค้า > กด ต่อไป

| โดยนำส่งหลักฐานที่แสดงที่อยู่ของลูกค้า* ผ่านช่องทาง (โปรดระบุ)                                                                                        |                                                                                                    |  |
|----------------------------------------------------------------------------------------------------|----------------------------------------------------------------------------------------------------|--|
| File Attachment      แมบเอกสาร 1ชุด สำหรับการเปลี่ยนที่อยู่ทั้งหมด     เอกสารแนบ     Choose File Test TQT.png     แมบเอกสารตามประเภทการเปลี่ยนที่อยู่ |                                                                                                    |  |
| * ท่านสามารถแบบไฟล์ได้ขนาดไม่เกิน 500 KB เท่านั้น , นามสกุลไฟล์ที่แนะนำ เช่น jpg,png,p                                                                | df ชื่อไฟล์ ควรเป็น ภาษาอังกฤษเท่านั้น                                                                                                  |  |
| 🔍 ส่งทางไปรษณีย์ที่อยู่ :                                                                                                    | บริษัทหลักทรัพย์ ทรีนีตี้ จำกัด / ฝ่ายปฏิบัติการ 179 อาคารบางกอกซิตี้ ทาวเวอร์ ชั้น 25 ถนนสาทรใต้ แขวงทุ่งมหาเมฆ เขตสาทร กรุงเทพฯ 10120 |  |
| E-Mail:                                                                                                    | OPD_Changeinfo@trinitythai.com                                                                                                    |  |
| 🔍 โกรสาร:                                                                                                    | 02-343-9687                                                                                                    |  |
| *หลักฐานที่แสดงที่อยู่ของลูกค้า (มีชื่อลูกค้าในเอกสาร) เช่น ใบเสร็จค่าน้ำ/ ค                                                                          | ถ่าไฟฟ้า/ ค่าโทรศัพท์ เป็นต้น                                                                                                    |  |
|                                                                                                    | dəTu                                                                                                    |  |

Copyright © 2017 Trinity Quicktrade. All rights reserved.

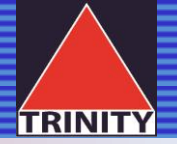

## ตรวจสอบข้อมูลที่เปลี่ยนแปลง เพื่อยืนยันรายการ คลิก OK เพื่อรับรหัส OTP

| = | รหัสไปรษณีย์:                                              | เบอร์โท | ยืนยันรายการ *                                                                                                    |  |
|---|------------------------------------------------------------|---------|----------------------------------------------------------------------------------------------------|--|
|   | 11120                                                      | 08-4    | รายละเอียดการแก้ไขข้อมูล :                                                                                                    |  |
|   | * ข้อมูลใหม่ : 🗢 เหมือนที่อยู่ที่ทำงาน 🔍 เหมือนที่อยู่ตามเ |         | เลขทบญช : ชอลูกคา :<br>รายการแก้ไข: ที่อยู่<br>ท่านได้ทำการแก้ไข ที่อยู่ปัจจุบัน เป็น เลขที่: 179 บริษัท: - หมู่บ้าน: - อาคาร: - ชั้น: - ห้อง: - |  |
|   | 179                                                        | บริษัท  | หมู่ที่: - ซอย: - ถนน: - แขวง/ ตำบล: ทุ่งมหาเมฆ เขต: สาทร์ จังหวัด: กทม. รหัสไปรษณีย์:<br>10120 เบอร์โทรศัพท์: -                                 |  |
|   |                                                            | ชั้น    |                                                                                                    |  |
|   | หมู่ที่                                                    | ชอย     | Cancel Ok                                                                                                    |  |
|   | ทุ่งมหาเมฆ                                                 | สาทร    | nnu.                                                                                                    |  |
|   | 10120                                                      |         |                                                                                                    |  |

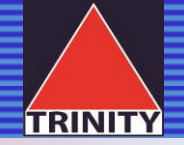

#### นำรหัส OTP ที่ได้รับทาง SMS จาก<u>เบอร์โทรศัพท์มือถือ</u> มากรอก > คลิก ต่อไป

| รหัส OTP |                                                                                                    |  |  |  |  |
|----------|----------------------------------------------------------------------------------------------------|--|--|--|--|
|          | กรุณาใส่รหัส OTP ที่ได้รับทาง SMS เพื่อยืนยันการเปลี่ยนแปลงข้อมูลส่วนตัว<br>รหัส OTP ของคุณมี อายุการใช้งาน 5 นาที |  |  |  |  |
|          | รหัส OTP :                                                                                                    |  |  |  |  |
|          | ປມີຝາ                                                                                                    |  |  |  |  |

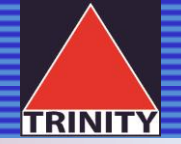

ท่านสามารถตรวจสอบ<u>สถานะ</u>ของ<u>ข้อมูลการทำรายการ</u>ได้ ว่าอยู่ระหว่างดำเนินการ หรือ ดำเนินการแก้ไขเรียบร้อยแล้ว

| QUICKTRADE                                                                                       |                                                                                                    |             |                               |                      |                 |  |  |
|--------------------------------------------------------------------------------------------------|----------------------------------------------------------------------------------------------------|-------------|-------------------------------|----------------------|-----------------|--|--|
| 🕘 🗎 ກຣຸ໙າເລື                                                                                     | 🖹 กรุณาเลือกข้อมูลที่ต้องการเปลี่ยนแปลง                                                                                                    |             |                               |                      |                 |  |  |
| ข้อมูลส่วนบุคคล < เบอร์โทรศัพ<br>อีนบร์ (ส่งว่า                                                  | <ul> <li>บอร์โทรศัพท์มือถือ / Mobile Number</li> <li>อีเมล์ (ที่อยู่ไปรษณีย์อิเล็คทรอนิกส์)/ E-Mail Address</li> <li>สี่จะi/ Address</li> </ul> |             |                               |                      |                 |  |  |
| <ul> <li>ข้อมูลส่วนบุคคล</li> <li>ชื่อมู่/ Ado</li> </ul>                                        |                                                                                                    |             |                               |                      |                 |  |  |
| O เปลี่ยนแปลงข้อมูลส่วนตัว                                                                       |                                                                                                    |             |                               |                      |                 |  |  |
| 🔾 เปลี่ยนรหัสผ่าน Member 📄 ข้อมูลกา                                                              | 🖹 ข้อมูลการทำรายการ                                                                                                    |             |                               |                      |                 |  |  |
| Ge Portfolio Show 10                                                                             | ▼ entries                                                                                                    |             |                               |                      | Search:         |  |  |
| รายการบัญชี < วันที่กำร                                                                          | ายการ เลขที่เอกสาร                                                                                                    | เลขที่บัญชี | ประเภทรายการ                  | สถานะ                |                 |  |  |
| <ul> <li>รายการคำสั่งซื้อขาย</li> <li>รายการผืนเป็นต่ำวั่งซื้อมาย</li> <li>31/07/2018</li> </ul> | 3 15:02:26 CH18070092                                                                                                    | 009290      | เปลียนแปลงเบอร์โทรศัพท์       | อยู่ระหว่างดำเนินการ |                 |  |  |
| <ul> <li>รายการยนยนศาสงออชาย</li> <li>ง ผลตอบแทนการลงทุน</li> <li>31/07/2018</li> </ul>          | 3 15:02:26 CH18070092                                                                                                    | 009290      | เปลียนแปลงเบอร์โทรศัพท์       | อยู่ระหว่างดำเนินการ |                 |  |  |
| O E-statement 31/07/2018                                                                         | CH18070093                                                                                                    | 009290      | เปลียนแปลงที่อยู่จัดส่งเอกสาร | อยู่ระหว่างดำเนินการ |                 |  |  |
| 🍠 จัดการบัญชี < 31/07/2018                                                                       | 3 15:23:02 CH18070093                                                                                                    | 009290      | เปลียนแปลงที่อยู่จัดส่งเอกสาร | อยู่ระหว่างดำเนินการ |                 |  |  |
| <ul> <li>ฝากหลักประกัน 31/07/2018</li> </ul>                                                     | 15:23:02 CH18070093                                                                                                    | 009290      | เปลียนแปลงที่อยู่จัดส่งเอกสาร | อยู่ระหว่างดำเนินการ |                 |  |  |
| <ul> <li>ดอนหลักประกัน</li> <li>โอนหลักทรัพย์ภายใต้บัญชี</li> <li>น้อนอารณ์ระยะกระ</li> </ul>    | 5 of 5 entries                                                                                                    |             |                               |                      | Previous 1 Next |  |  |

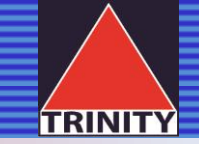

### เปรียบเทียบขั้นตอนการเปลี่ยนแปลงข้อมูล

|   | Mobile Number                          | Email Address                     | Address                            |
|---|----------------------------------------|-----------------------------------|------------------------------------|
|   |                                        |                                   | Master Mest                        |
|   |                                        |                                   |                                    |
| 0 | เลือกประเภทบัญชี                       | เลือกประเภทบัญชี                  | เลือกประเภทบัญชี                   |
| 2 | กรอกข้อมูลใหม่                         | กรอกข้อมูลใหม่                    | กรอกข้อมูลใหม่                     |
| € | -                                      | -                                 | ส่งหลักฐานเอกสารแสดงตน             |
| 4 | สอบทานความถูกต้อง                      | สอบทานความถูกต้อง                 | สอบทานความถูกต้อง                  |
| 6 | รับรหัส OTP ทาง <u>เบอร์มือถือใหม่</u> | รับรหัส OTP ทาง <u>อีเมล์ไหม่</u> | รับรทัส OTP ทาง <u>เบอร์มือถือ</u> |
| 6 | ใส่รหัส OTP เพื่อยืนยัน                | ใส่รหัส OTP เพื่อยืนยัน           | ใส่งหัส OTP เพื่อยืนยัน            |